# Wybór dodatkowego zabezpieczenia potrzebnego do zresetowania hasła

Szanowni Państwo, Drodzy Uczniowie,

Uruchomiliśmy funkcję autoresetowania hasła. Pozwoli to na samodzielne przywracanie zapomnianego hasła lub zmianę na nowe hasło. Dlatego też przy kolejnej próbie logowania się na stronie <u>www.office.com</u> lub bezpośrednio w aplikacji Teams, zostaną Państwo poproszeni o wybór dodatkowego zabezpieczenia. Jest to jednorazowy proces. W zależności od ustawień języka w komputerze informacje mogę pojawić się w języku polskim lub angielskim. Poniżej przedstawiona jest wersja angielska.

 Po wpisaniu swojego adresu mailowego na stronie <u>www.office.com</u> lub bezpośrednio w aplikacji Teams, pojawi się pierwsza informacja. Proszę wybrać DALEJ.

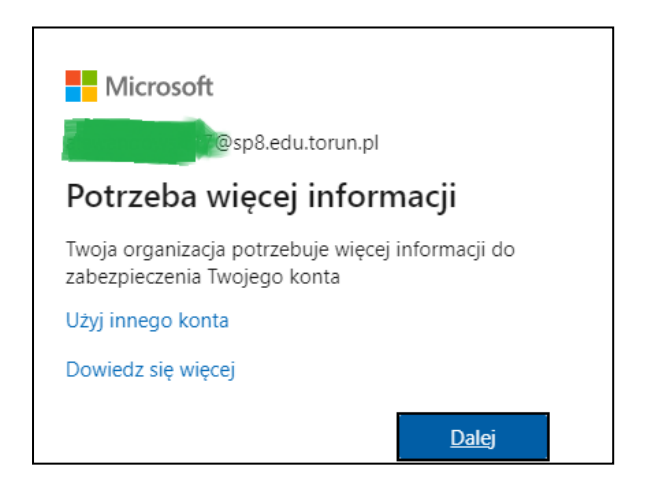

- 2. Istnieją trzy możliwości wyboru zabezpieczenia
  - kontakt telefoniczny (wiadomość sms lub rozmowa z pracownikiem Microsoft)
  - kontakt mailowy (podajecie Państwo inny adres mailowy niż sp8.edu.torun.pl)
  - odpowiedzi na pytania (jest to wygodna forma dla dzieci, które będąc w szkole napotkają na trudności podczas logowania)

| don't lose access to your account!                                                                                                    |                                                                           |
|----------------------------------------------------------------------------------------------------|---------------------------------------------------------------------------|
| To make sure you can reset your password, we need to collect some info so we can verify we secure. You'll need to set up at least 1 of the options below. | ho you are. We won't use this to spam you - just to keep your account mor |
| Authentication Phone is not configured. Set it up now                                                                                                    | wybór telefonu                                                            |
| Authentication Email is not configured. Set it up now                                                                                                    | wybór dodatkowego maila                                                   |
| Security Questions are not configured. Set them up now                                                                                                    | wybór 5 pytań                                                             |
| finish cancel                                                                                                    |                                                                           |
|                                                                                                    |                                                                           |

## ightarrowWybór telefonu

Po kliknięciu w pierwszą opcję (Authentication phone is not configured. Set it up now), pojawi się poniższa informacja.

1. Proszę wybrać kraj oraz wpisać numer telefonu

| don't lose access to your account!                                                                                                    |
|----------------------------------------------------------------------------------------------------|
| Please verify your authentication phone number below.                                                                                                    |
| Authentication phone                                                                                                    |
| Select your country or region 🗸                                                                                                    |
| Oman (+968) <ul> <li>Pakistan (+92)</li> <li>Palau (+680)</li> <li>Palau (+680)</li> <li>Palestinian Authority (+970)</li> <li>Panama (+507)</li> <li>Panama (+507)</li> <li>Papua New Guinea (+675)</li> <li>Paraguay (+595)</li> <li>Peru (+51)</li> <li>Philippines (+63)</li> </ul> <ul> <li>Poland (+48)</li> <li>Portugal (+351)</li> <li>Puerto Rico (+1787)</li> <li>Puerto Rico (+1939)</li> <li>Qatar (+974)</li> <li>Reunion (+262)</li> <li>Pomania (+40)</li> </ul> |

| r telefonu lub |
|----------------|
|                |
|                |
|                |

2. Po wpisaniu numeru telefonu, pojawią się dwie opcje do wyboru (text me, call me)

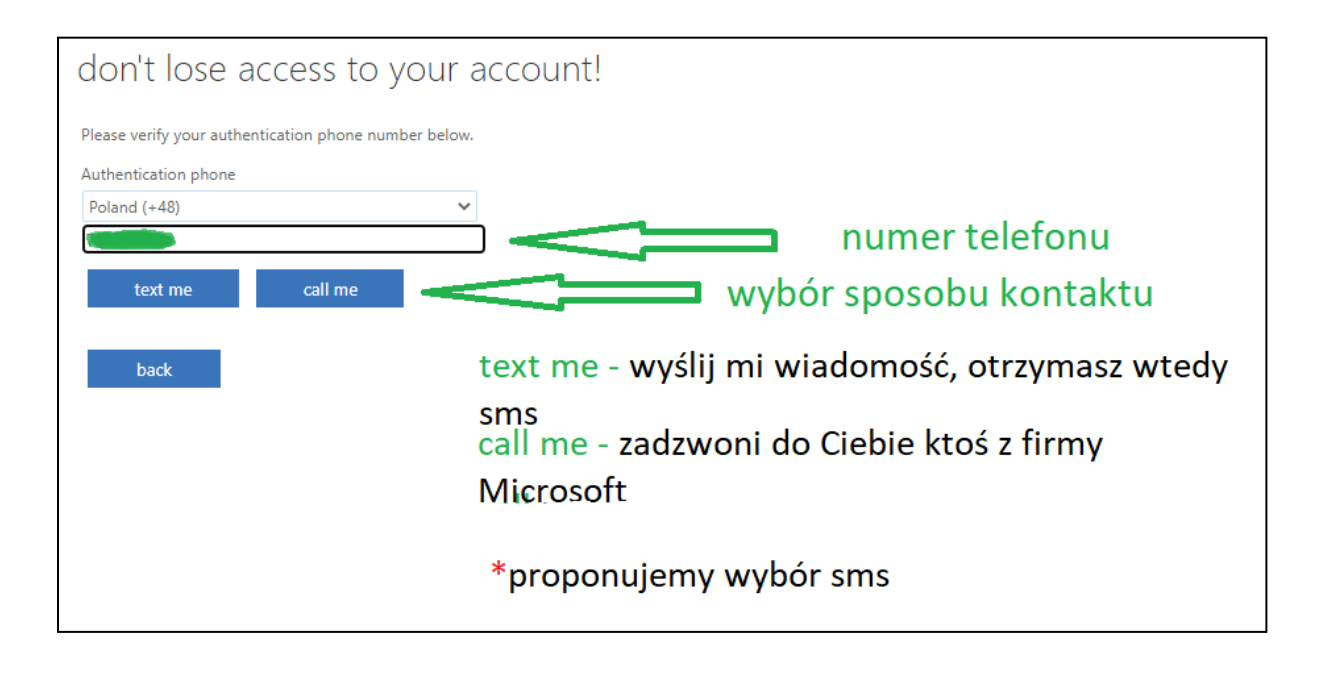

W tym momencie otrzymacie Państwo sms z kodem. Proszę wpisać otrzymany kod w kolejnej ramce i potwierdzić wybierając VERIFY.

| don't lose access to your account!                                      |                     |
|-------------------------------------------------------------------------|---------------------|
| Please verify your authentication phone number below.                   |                     |
| Authentication phone                                                    |                     |
| Poland (+48) 🗸                                                          |                     |
|                                                                         |                     |
| text me call me                                                         | whisz otrzymany kod |
| We've sent a text message containing a verification code to your phone. | wpisz otrzymany kou |
| parties vorify                                                          | tru sania           |
| veny                                                                    | try again           |
|                                                                         | $\wedge$            |
|                                                                         | ነሰ                  |
|                                                                         | U                   |
| potwierdź swój wybór                                                    | spróbuj ponownie    |
|                                                                         |                     |

Jeśli zobaczyłeś właśnie taką ramkę, oznacza to, że wszystko się udało. Kliknij FINISH.

| don't lose access to your account!                                                |                                          |
|-----------------------------------------------------------------------------------|------------------------------------------|
| Thanks! We'll use the info below to recover your account if you forget your passw | vord. Click "finish" to close this page. |
| Authentication Phone is set to +48 Change                                         | potwierdzenie sposobu,                   |
| Authentication Email is not configured. Set it up now                             | który wybrałeś w razie                   |
| Security Questions are not configured. Set them up now                            | resetowania hasła                        |
| finish cancel                                                                     |                                          |

## ightarrow Wybór zapasowego maila

 Jeśli Państwo chcą otrzymać kod w wiadomości mailowej, proszę wybrać drugą opcję (Authentication email is not configured. Set it up now), pojawi się poniższa informacja.

Pamiętajcie, że musi to być inny adres niż sp8.edu.torun.pl

| don't lose access to you                           | ur account!                                        |
|----------------------------------------------------|----------------------------------------------------|
| Please verify your authentication email address be | elow. Don't use your primary work or school email. |
| Authentication Email                               |                                                    |
| Enter your authentication email address            |                                                    |
| email me                                           | podaj adres mailowy z                              |
| back                                               | którego korzystasz                                 |
|                                                    |                                                    |
|                                                    |                                                    |

#### Kliknij EMAIL ME

| don't lose access to your account!                                                                  |  |
|----------------------------------------------------------------------------------------------------|--|
| Please verify your authentication email address below. Don't use your primary work or school email. |  |
| Authentication Email                                                                                |  |

W tym momencie powinniście Państwo otrzymać wiadomość mailową z kodem. Proszę wpisać kod w ramce i potwierdzić VERIFY.

Wybór dodatkowego zabezpieczenia dobiegł końca. Pojawi się informacja Authentication email is set i zielony znak √ po lewej stronie.

## ightarrowWybór pytań

 Jeżeli Państwo zdecydują się na ten wariant, po kliknięciu (Security questions are not configured. Set them up now) pojawi się ramka z wyborem 5 pytań. Odpowiedź powinna zwierać minimum trzy znaki.

| on't lose access to your account!                                                                                                    |  |  |
|----------------------------------------------------------------------------------------------------|--|--|
| Please select questions to answer below. Your admin requires you to set up 5 questions, and answers must be at least 3 characters long. |  |  |
| curity question 1                                                                                                    |  |  |
| ~                                                                                                    |  |  |
| 9                                                                                                    |  |  |
| curity question 2                                                                                                    |  |  |
| · · · · · · · · · · · · · · · · · · ·                                                                                                   |  |  |
|                                                                                                    |  |  |
| curity question 2                                                                                                    |  |  |
|                                                                                                    |  |  |
| ♥                                                                                                    |  |  |
|                                                                                                    |  |  |
|                                                                                                    |  |  |
| curity question 4                                                                                                    |  |  |
| ×                                                                                                    |  |  |
|                                                                                                    |  |  |
|                                                                                                    |  |  |
| curity question 5                                                                                                    |  |  |
| ♥                                                                                                    |  |  |
|                                                                                                    |  |  |
|                                                                                                    |  |  |
|                                                                                                    |  |  |

Pytania:

#### - In what city was your father born?

W jakim mieście urodził się Twój tata?

#### - What is your favourite food?

Jakie jest Twoja ulubiona potrawa?

#### - What was the last name of your favorite grade school teacher?

Jak nazywała się/nazywał się/nazywa się Twoja/Twój ulubiona/ulubiony nauczycielka/nauczyciel w szkole podstawowej?

#### - What was the name of the first school you attended?

Jak się nazywała/nazywa się Twoja pierwsza szkoła?

### - What was the name of your favorite stuffed animal?

Jak nazywała się/nazywa się Twoja ulubiona maskotka?

| don't lose access to your account!                                                              |                                          |
|-------------------------------------------------------------------------------------------------|------------------------------------------|
| Please select questions to answer below. Your admin requires you to set up 5 questions, and ans | wers must be at least 3 characters long. |
| Security question 1                                                                             |                                          |
| ~                                                                                               |                                          |
|                                                                                                 | 1 -                                      |
| In what city was your father born?                                                              | 9                                        |
| What is your favorite food?                                                                     |                                          |
| What was the last name of your favorite grade school teacher?                                   |                                          |
| What was the name of the first school you attended?                                             |                                          |
| What was the name of your favorite stuffed animal?                                              |                                          |
|                                                                                                 |                                          |
|                                                                                                 | 0                                        |
|                                                                                                 |                                          |
|                                                                                                 |                                          |
| Security question 3                                                                             |                                          |
| ~                                                                                               |                                          |
| *                                                                                               |                                          |
|                                                                                                 |                                          |
|                                                                                                 | •                                        |
|                                                                                                 |                                          |
| Security question 4                                                                             |                                          |
|                                                                                                 |                                          |
| ~                                                                                               |                                          |
|                                                                                                 | 1 _                                      |
|                                                                                                 | 0                                        |
|                                                                                                 |                                          |
| Security question 5                                                                             |                                          |
| Security question 5                                                                             |                                          |
| ~                                                                                               |                                          |
|                                                                                                 | -                                        |
|                                                                                                 | 0                                        |
|                                                                                                 |                                          |
|                                                                                                 |                                          |
|                                                                                                 |                                          |
| save answers                                                                                    |                                          |
|                                                                                                 |                                          |

Zapisz swoje odpowiedzi SAVE ANSWERS.

Wybór dodatkowego zabezpieczenia dobiegł końca. Pojawi się informacja Security questions are set i zielony znak √ po lewej stronie.